# Come collegarsi alla porta console sull'unità Codian?

#### Sommario

Introduzione Come collegarsi alla porta console sull'unità Codian? Informazioni correlate

### Introduzione

Il presente articolo si riferisce a Cisco TelePresence MCU 4203, Cisco TelePresence MCU MSE 8420, Cisco TelePresence IP VCR 2210, Cisco TelePresence VCR MSE 8220, Cisco TelePresence ISDN GW 3241, Cisco TelePresence ISDN GW MSE 8321, Cisco TelePresence IP GW 3510, Cisco TelePresence ence MCU 4505, Cisco TelePresence Supervisor MSE 8050, Cisco TelePresence MCU MSE 8510 e prodotti Cisco TelePresence Advanced Media Gateway 3610.

#### D. Come si collega la porta console sull'unità Codian?

**R.** La porta console funziona allo stesso modo su tutte le unità Codian. Attenersi alla procedura seguente:

- 1. Assicurarsi che l'alimentazione sia collegata all'unità e che il LED di stato sia verde.
- 2. Collegare la porta console dell'unità alla porta seriale del PC utilizzando il cavo da RJ45 a DB9 fornito.
- 3. Utilizzare un terminale seriale, ad esempio HyperTerminal, per collegarsi all'unità.
- 4. Impostare il software del terminale come segue:Velocità in baud: 38400Bit di dati: 8Parità: nessunaBit di stop: 1Controllo di flusso: nessuna
- 5. Premere Invio per visualizzare il prompt dei comandi sul terminale.

Ulteriori istruzioni sull'impostazione del prodotto TelePresence sono contenute nella Guida introduttiva appropriata.

**Nota:** La versione 4.0 del software MCU consente di disabilitare la porta della console sull'MCU. Per ulteriori informazioni, vedere la guida in linea.

## Informazioni correlate

Documentazione e supporto tecnico – Cisco Systems